# Configurazione di Duo Two Factor Authentication per l'accesso alla gestione ISE

## Sommario

Introduzione Prerequisiti Requisiti Componenti usati Esempio di rete Configurazione Duo Configurazione di ISE Verifica Risoluzione dei problemi Informazioni correlate

## Introduzione

In questo documento viene descritto come configurare l'autenticazione a due fattori esterna per l'accesso alla gestione di Identity Services Engine (ISE). Nell'esempio, l'amministratore ISE esegue l'autenticazione sul token server RADIUS e un'ulteriore autenticazione sotto forma di notifica push viene inviata dal server proxy di autenticazione Duo al dispositivo mobile dell'amministratore.

## Prerequisiti

### Requisiti

Cisco raccomanda la conoscenza dei seguenti argomenti:

- Protocollo RADIUS
- Configurazione del server token ISE RADIUS e delle identità

#### Componenti usati

Le informazioni fornite in questo documento si basano sulle seguenti versioni software e hardware:

- Identity Services Engine (ISE)
- Active Directory (AD)
- Duo Authentication Proxy Server
- Duo Cloud Service

Le informazioni discusse in questo documento fanno riferimento a dispositivi usati in uno specifico ambiente di emulazione. Su tutti i dispositivi menzionati nel documento la configurazione è stata

ripristinata ai valori predefiniti. Se la rete è operativa, valutare attentamente eventuali conseguenze derivanti dall'uso dei comandi.

## Esempio di rete

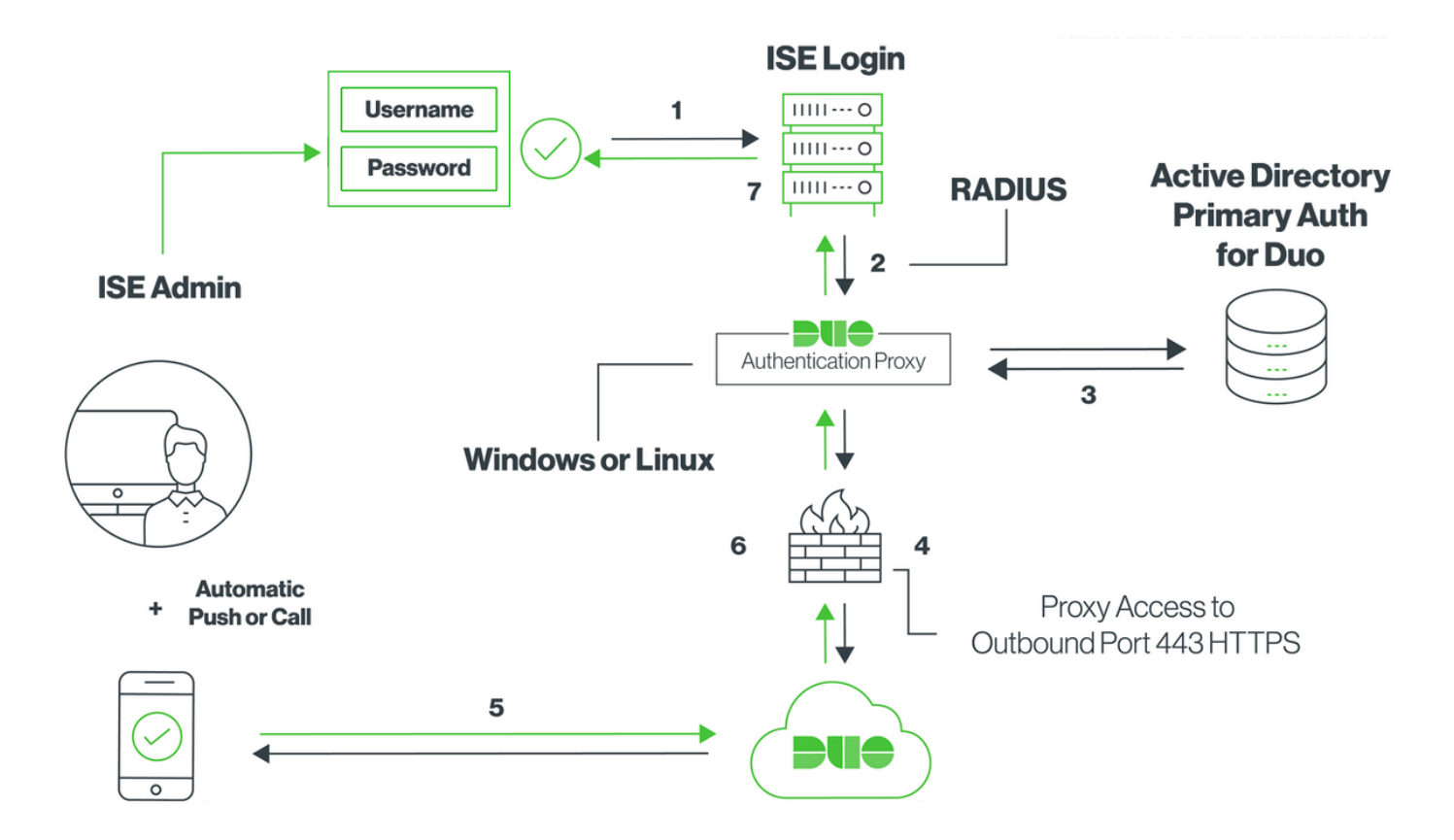

## Configurazione

#### Duo

**Passaggio 1.** Scaricare e installare Duo Authentication Proxy Server in un computer Windows o Linux: <u>https://duo.com/docs/ciscoise-radius#install-the-duo-authentication-proxy</u>

Nota: Questo computer deve avere accesso ad ISE e Duo Cloud (Internet)

Passaggio 2. Configurare il file authproxy.cfg.

Aprire il file in un editor di testo quale Blocco note++ o WordPad.

Nota: il percorso predefinito si trova in C:\Program Files (x86)\Duo Security Authentication Proxy\conf\authproxy.cfg

**Passaggio 3.** Creare un'applicazione "Cisco ISE RADIUS" nel pannello Duo Admin: <u>https://duo.com/docs/ciscoise-radius#first-steps</u>

Passaggio 4. Modificare il file authproxy.cfg e aggiungere questa configurazione.

```
api_host=api-xxxxxx.duosecurity.com
radius_ip_1=10.127.196.189
                              Sample IP address of the ISE server
radius_secret_1=*****
failmode=secure
client=ad_client
port=1812
```

Passaggio 5. Configurate ad\_client con i dettagli di Active Directory. Duo Auth Proxy utilizza le informazioni seguenti per l'autenticazione con AD per l'autenticazione primaria.

```
[ad_client]
host=10.127.196.230
                                              Sample IP address of the Active Directory
service_account_username=< AD-username >
service_account_password=< AD-password >
search_dn=CN=Users,DC=gce,DC=iselab,DC=local
```

Nota: Se la rete richiede una connessione proxy HTTP per l'accesso a Internet, aggiungere i dettagli http\_proxy in authproxy.cfg.

Passaggio 6. Riavviare il servizio Duo Security Authentication Proxy. Salvare il file e riavviare il servizio Duo sul computer Windows. Aprire la console dei servizi di Windows (services.msc), individuare il servizio Duo Security Authentication Proxy nell'elenco dei servizi e fare clic su Riavvia come mostrato nell'immagine:

| 9,                 |                                   |                              | Services                 |         |                        |                 | _ | x |
|--------------------|-----------------------------------|------------------------------|--------------------------|---------|------------------------|-----------------|---|---|
| File Action View   | Help                              |                              |                          |         |                        |                 |   |   |
| 💠 🔿 🔝 🖸            | à 🗟 📓 🖬 🕨 🖷 🕪 👘                   |                              |                          |         |                        |                 |   |   |
| 🔍 Services (Local) | Services (Local)                  |                              |                          |         |                        |                 |   |   |
|                    | Duo Security Authentication Proxy | Name *                       | Description              | Status  | Startup Type           | Log On As       |   | ~ |
|                    | Service                           | COM Server Process Laun      | The DCOMLAUNCH se        | Running | Automatic              | Local System    |   |   |
|                    |                                   | Device Association Service   | Enables pairing betwee   |         | Manual (Trigger Start) | Local System    |   |   |
|                    | Stop the service                  | Device Install Service       | Enables a computer to    |         | Manual (Trigger Start) | Local System    |   |   |
|                    | Restart the service               | Device Setup Manager         | Enables the detection,   |         | Manual (Trigger Start) | Local System    |   |   |
|                    |                                   | G DFS Namespace              | Enables you to group s   | Running | Automatic              | Local System    |   | = |
|                    |                                   | DFS Replication              | Enables you to synchro   | Running | Automatic              | Local System    |   |   |
|                    |                                   | Client                       | Registers and updates I  | Running | Automatic              | Local Service   |   |   |
|                    |                                   | CHCP Server                  | Performs TCP/IP confi    | Running | Automatic              | Network Service |   |   |
|                    |                                   | Diagnostic Policy Service    | The Diagnostic Policy S  | Running | Automatic (Delayed     | Local Service   |   |   |
|                    |                                   | Diagnostic Service Host      | The Diagnostic Service   |         | Manual                 | Local Service   |   |   |
|                    |                                   | Diagnostic System Host       | The Diagnostic System    |         | Manual                 | Local System    |   |   |
|                    |                                   | Diagnostics Tracking Service | The Diagnostics Tracki   | Running | Automatic              | Local System    |   |   |
|                    |                                   | Distributed Link Tracking Cl | Maintains links betwee   |         | Manual                 | Local System    |   |   |
|                    |                                   | Distributed Transaction Co   | Coordinates transactio   | Running | Automatic (Delayed     | Network Service |   |   |
|                    |                                   | ONS Client                   | The DNS Client service   | Running | Automatic (Trigger S   | Network Service |   |   |
|                    |                                   | G DNS Server                 | Enables DNS clients to r | Running | Automatic              | Local System    |   |   |
|                    |                                   | G DS Role Server             | This service hosts the D |         | Manual                 | Local System    |   |   |
|                    |                                   | 🔍 Duo Security Authenticatio |                          | Running | Automatic              | Local System    |   |   |
|                    |                                   | Encrypting File System (EFS) | Provides the core file e |         | Manual (Trigger Start) | Local System    |   |   |
|                    |                                   | Extensible Authentication P  | The Extensible Authenti  |         | Manual                 | Local System    |   |   |
|                    |                                   | G File Replication           | Synchronizes folders wi  |         | Disabled               | Local System    |   |   |
|                    |                                   | FileZilla Server FTP server  |                          | Running | Automatic              | Local System    |   | × |
|                    | Extended (Standard /              |                              |                          |         |                        |                 |   |   |

Passaggio 7. Creare un nome utente e attivare Duo Mobile sul dispositivo terminale: https://duo.com/docs/administration-users#creating-users-manually

Aggiungere l'utente al pannello di amministrazione Duo. Passare a Utenti > aggiungi utenti, come mostrato nell'immagine:

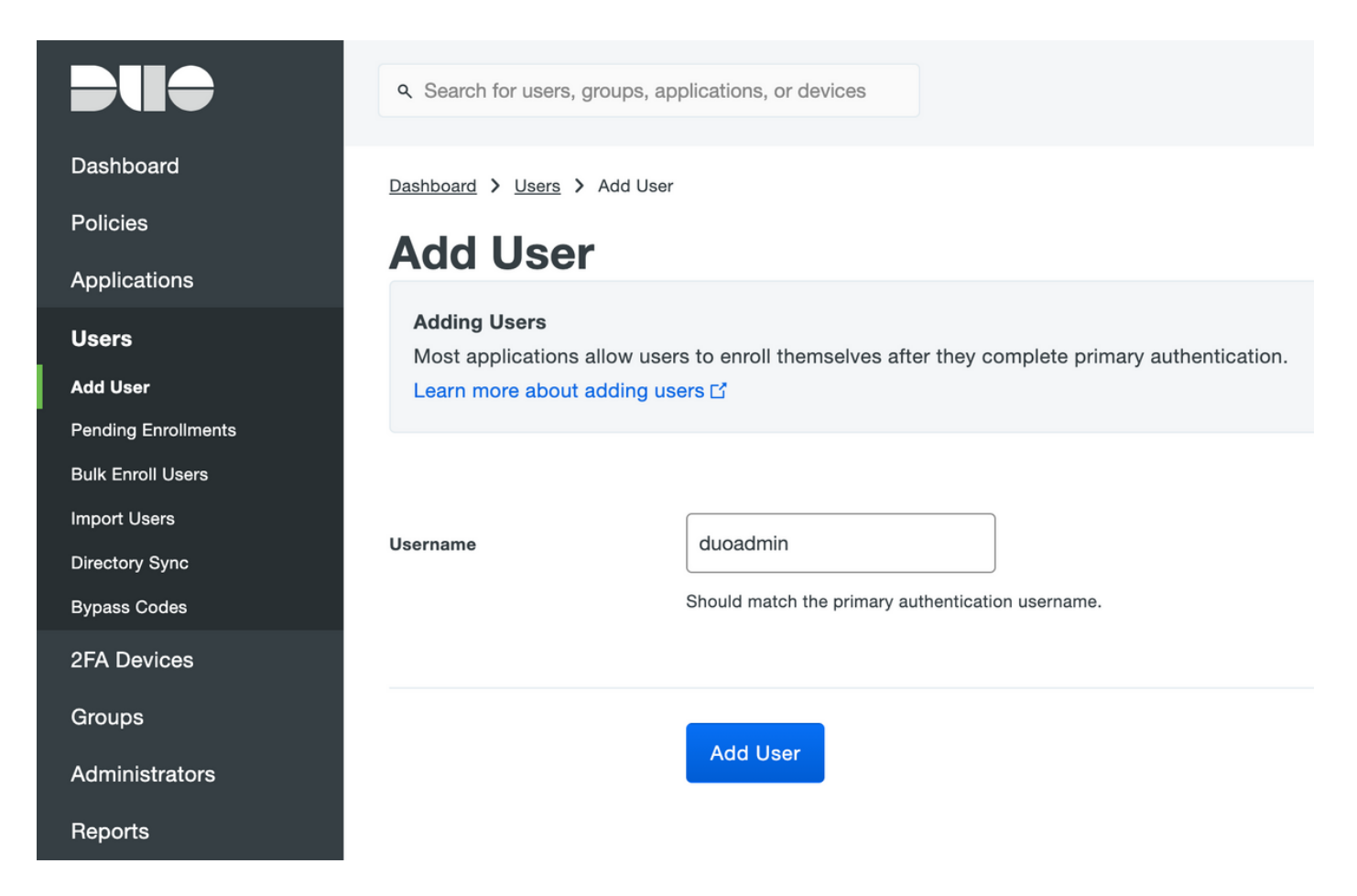

Assicurarsi che l'utente finale abbia l'app Duo installata sul telefono.

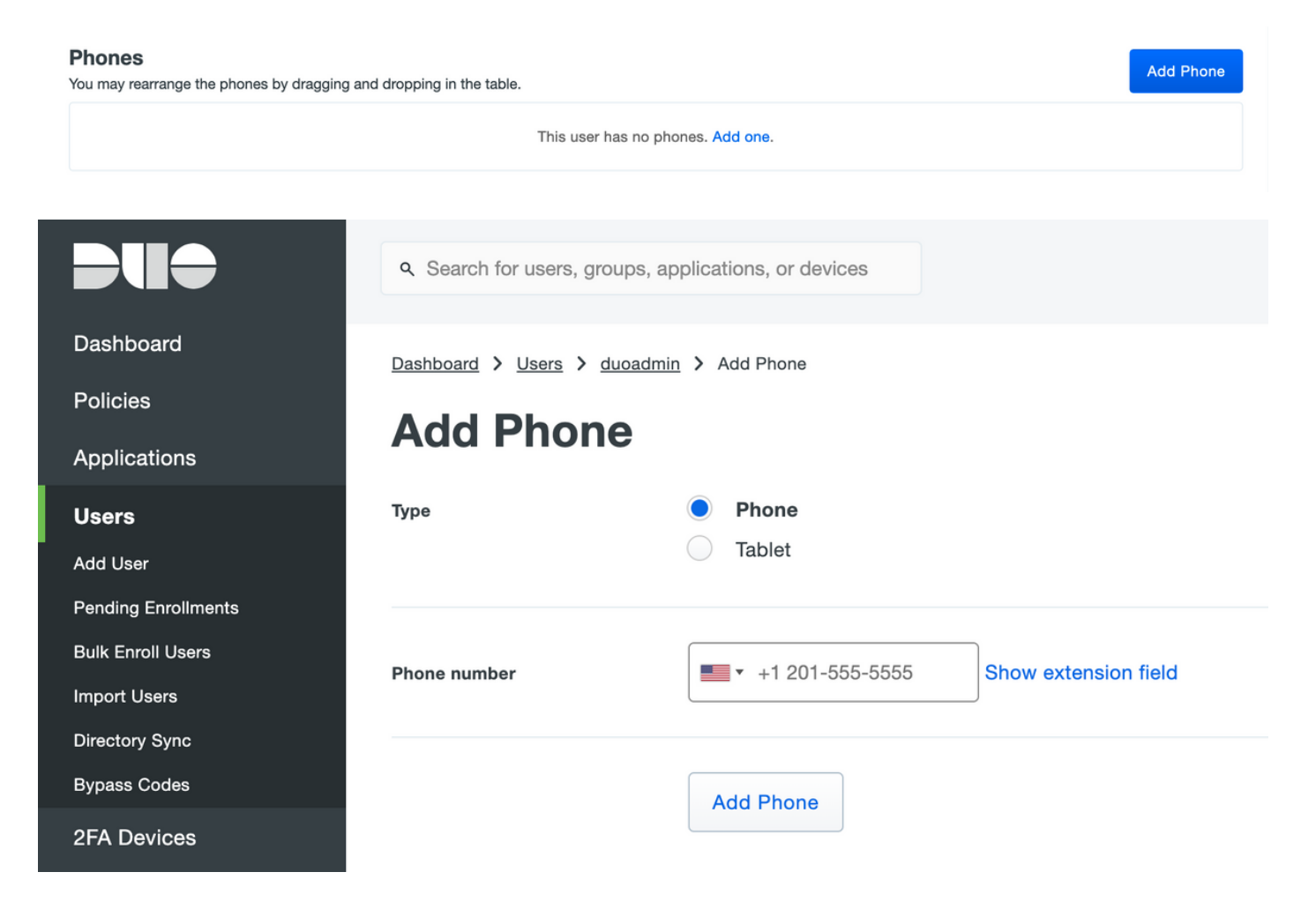

Selezionare Activate Duo Mobile, come mostrato nell'immagine:

#### **Device Info**

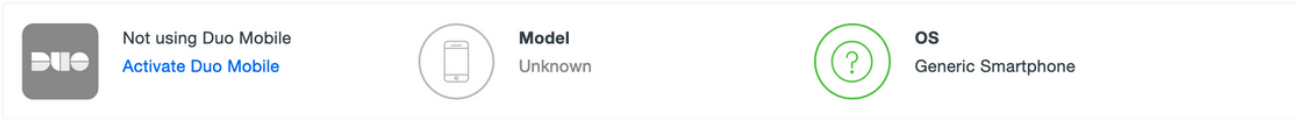

#### Selezionare Generate Duo Mobile Activation Code, come mostrato nell'immagine:

| Dashboard       | Dashboard > Phone: Generic Smartphone > Activate Duo Mobile                                                                                                    |                                     |  |  |
|-----------------|----------------------------------------------------------------------------------------------------|-------------------------------------|--|--|
| Policies        | Activate Duo Mobile                                                                                                    |                                     |  |  |
| Applications    |                                                                                                    |                                     |  |  |
| Users           | This form allows you to generate a new activation code for this phone's Duo Mobile application. The Duo Mobile application allows the user to generate passcodes on their mobile device or authenticate via Duo Push. |                                     |  |  |
| 2FA Devices     | Note: Generating an activation code will invalidate any existing Duo Mobile credentials for this device until it is activated with the new activation code.                                                           |                                     |  |  |
| Phones          |                                                                                                    |                                     |  |  |
| Hardware Tokens | Dhama                                                                                                    | Canada Smatchana                    |  |  |
| WebAuthn & U2F  | Phone                                                                                                    | Generic Smartphone                  |  |  |
| Groups          |                                                                                                    |                                     |  |  |
| Administrators  | Expiration                                                                                                    | 24 hours • after generation         |  |  |
| Reports         |                                                                                                    |                                     |  |  |
| Settings        |                                                                                                    | Generate Duo Mobile Activation Code |  |  |

Selezionare Send Instructions by SMS (Invia istruzioni tramite SMS), come mostrato nell'immagine:

| Dashboard                                 | Dashboard > Phone: Generic S                                                                                                    | martphone > Activate Duo Mobile                                |  |  |
|-------------------------------------------|----------------------------------------------------------------------------------------------------|----------------------------------------------------------------|--|--|
| Policies                                  | Activate Due Mobile                                                                                                    |                                                                |  |  |
| Applications                              |                                                                                                    |                                                                |  |  |
| Users                                     | A new Duo Mobile activation code has been generated, and any old credentials have been invalidated. You now have the option to deliver the installation instructions and/or activation instructions to the user by SMS |                                                                |  |  |
| 2FA Devices                               | activation instructions to the user by SMS.                                                                                                    |                                                                |  |  |
| Phones<br>Hardware Tokens                 | Phone                                                                                                    | Generic Smartphone                                             |  |  |
| WebAuthn & U2F                            | Installation instructions                                                                                                    | 2 Candinetallation instructions via SMC                        |  |  |
| Groups                                    | Installation instructions                                                                                                    |                                                                |  |  |
| Administrators                            |                                                                                                    | Welcome to Duo! Please install Duo Mobile from your app store. |  |  |
| Reports                                   |                                                                                                    |                                                                |  |  |
| Settings                                  |                                                                                                    | th.                                                            |  |  |
| Billing                                   |                                                                                                    |                                                                |  |  |
|                                           | Activation instructions                                                                                                    | Send activation instructions via SMS                           |  |  |
| Support<br>Upgrade your plan for support. |                                                                                                    | To activate the app, tap and open this link with Duo Mobile:   |  |  |
| Account ID                                |                                                                                                    |                                                                |  |  |
|                                           |                                                                                                    | 4                                                              |  |  |
| Deployment ID                             |                                                                                                    |                                                                |  |  |
| Helpful Links<br>Documentation 더          |                                                                                                    | Send Instructions by SMS or skip this step                     |  |  |
| User Guide L'                             |                                                                                                    |                                                                |  |  |

**Fare clic** sul collegamento nell'SMS e l'app Duo viene collegata all'account utente nella sezione **Informazioni dispositivo**, come mostrato nell'immagine:

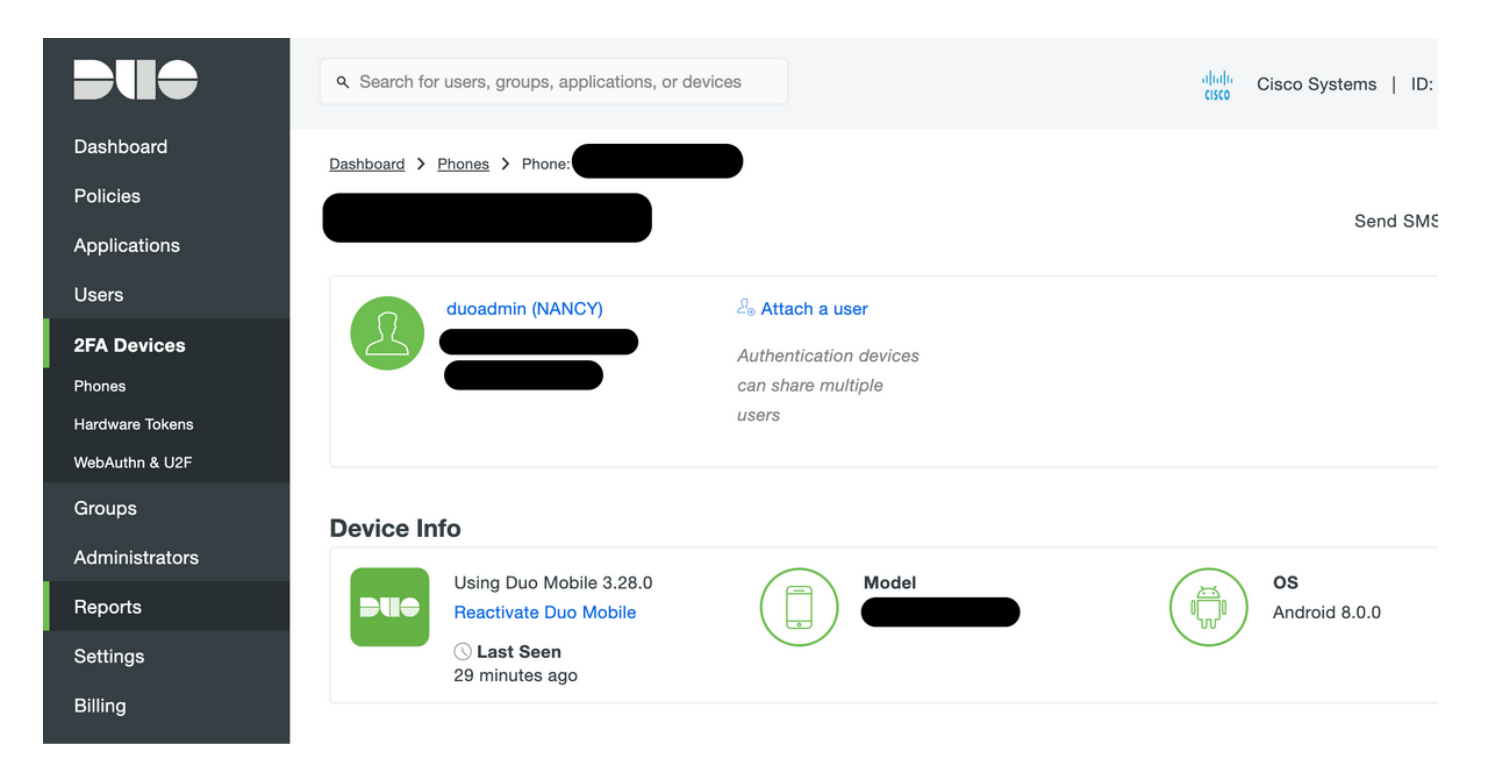

#### Configurazione di ISE

Passaggio 1. Integrare ISE con Duo Auth Proxy.

Selezionare Amministrazione > Gestione delle identità > Origini identità esterne > Token RADIUS, quindi fare clic su Aggiungi per aggiungere un nuovo server token RADIUS. Definire il nome del server nella scheda Generale, l'indirizzo IP e la chiave condivisa nella scheda Connessione, come mostrato nell'immagine:

Nota: Impostare il timeout del server su 60 secondi in modo che gli utenti dispongano di tempo sufficiente per eseguire il push

| Identity Services Engine              | ome   Context Visibility  Operations  Policy  Administration  Work Centers                                                                                                    |  |
|---------------------------------------|----------------------------------------------------------------------------------------------------|--|
|                                       | letwork Resources   Device Portal Management pxGrid Services   Feed Service   Threat Centric NAC                                                                                                    |  |
| Identities Groups External Identity S | Cources Identity Source Sequences + Settings                                                                                                    |  |
| External Identity Sources             | RADIUS Token List > DUO RADIUS Token Identity Sources General Connection Authorization Server Connection Safeword Server Enable Secondary Server 	Aways Access Primary Server First • Failback to Primary Server after 5 Minutes (0-99) |  |
| SAML Id Providers                     | Primary Server     Secondary Server                                                                                                    |  |
| Social Login                          | * Host IP 10.127.196.230 (i) Host IP (i)                                                                                                    |  |
|                                       | * Shared Secret Show Shared Secret Show                                                                                                    |  |
|                                       | * Authentication Port 1812                                                                                                    |  |
|                                       | * Server Timeout 60 Seconds () Server Timeout 5 seconds ()                                                                                                    |  |
|                                       | * Connection Attempts 3 () Connection Attempts 3 ()                                                                                                    |  |
|                                       | Save Reset                                                                                                    |  |

Passaggio 2. Passare a Amministrazione > Sistema > Accesso amministratore > Autenticazione > Metodo di autenticazione e selezionare il server token RADIUS configurato in precedenza come

origine identità, come mostrato nell'immagine:

| dentity Services Engine                                                                                          | Home   Context Visibility  Operations  Policy  Administration  Work Centers                               |  |  |  |  |
|----------------------------------------------------------------------------------------------------|----------------------------------------------------------------------------------------------------|--|--|--|--|
| ▼System → Identity Management                                                                                    | Network Resources     Device Portal Management     pxGrid Service     Feed Service     Threat Centric NAC |  |  |  |  |
| Deployment Licensing > Certificates > Logging > Maintenance Upgrade > Backup & Restore - Admin Access > Settings |                                                                                                    |  |  |  |  |
| Authentication                                                                                                   | Authentication Method Password Policy Account Disable Policy Lock/Suspend Settings                        |  |  |  |  |
| Authorization                                                                                                    | Authentication Type                                                                                       |  |  |  |  |
| ← Administrators                                                                                                 | Password Based     * Identity Source RADIUS:DUO                                                           |  |  |  |  |
| Admin Users<br>Admin Groups                                                                                      | O Client Certificate Based                                                                                |  |  |  |  |
| <ul> <li>Settings</li> </ul>                                                                                     |                                                                                                    |  |  |  |  |
|                                                                                                    | Save Reset                                                                                                |  |  |  |  |
|                                                                                                    |                                                                                                    |  |  |  |  |

Passaggio 3. Passare a Amministrazione > Sistema > Accesso amministratore > Amministratori > Amministratore utenti e Creare un utente amministratore come esterno e fornire il privilegio di amministratore privilegiato, come mostrato nell'immagine:

| dentity Services Engine            | Home                                                                                                    |
|------------------------------------|----------------------------------------------------------------------------------------------------|
| System Identity Management         | Network Resources     Device Portal Management     pxGrid Services     Feed Service     Threat Centric NAC |
| Deployment Licensing + Certificate | es   Logging   Maintenance Upgrade   Backup & Restore   Admin Access   Settings                            |
| Authentication                     | Administrators List > New Administrator                                                                    |
| Authorization                      | Admin User     Name duoadmin                                                                               |
| - Administrators                   | Status Zenabled -                                                                                          |
| Admin Users                        | Email Include system alarms in emails                                                                      |
| Admin Groups                       | External 🗹 👔                                                                                               |
| <ul> <li>Settings</li> </ul>       | Read Only                                                                                                  |
|                                    | Inactive account never disabled                                                                            |
|                                    | ▼ User Information                                                                                         |
|                                    | First Name                                                                                                 |
|                                    | Last Name                                                                                                  |
|                                    | Account Options                                                                                            |
|                                    | ▼ Admin Groups                                                                                             |
|                                    | * Super Admin                                                                                              |
|                                    | Submit Cancel                                                                                              |

## Verifica

Fare riferimento a questa sezione per verificare che la configurazione funzioni correttamente.

Aprire la GUI di ISE, selezionare RADIUS Token Server come Identity Source e accedere con

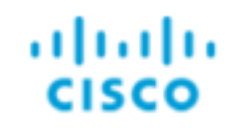

| Identit  | y Services |
|----------|------------|
|          | ngine      |
| Username | duoadmin   |
| Descurad |            |

| Password        | •••••               |   |
|-----------------|---------------------|---|
| Identity Source | DUO                 | • |
|                 |                     |   |
|                 | Login               |   |
|                 | Problem logging in? |   |

## Risoluzione dei problemi

Le informazioni contenute in questa sezione permettono di risolvere i problemi relativi alla configurazione.

Per risolvere i problemi relativi alla connettività del proxy Duo con il cloud o Active Directory, abilitare il debug sul proxy di autenticazione Duo aggiungendo "debug=true" nella sezione principale di authproxy.cfg.

I registri si trovano nel percorso seguente:

#### C:\Program Files (x86)\Duo Security Authentication Proxy\log

Aprire il file authproxy.log in un editor di testo quale Blocco note++ o WordPad.

Registra frammenti di Duo Auth Proxy che ricevono la richiesta da ISE e la inviano a Duo Cloud.

```
2019-08-19T04:59:27-0700 [DuoForwardServer (UDP)] Sending request from 10.127.196.189 to
radius_server_auto
2019-08-19T04:59:27-0700 [DuoForwardServer (UDP)] Received new request id 2 from
('10.127.196.189', 62001)
2019-08-19T04:59:27-0700 [DuoForwardServer (UDP)] (('10.127.196.189', 62001), duoadmin, 2):
login attempt for username u'duoadmin'
```

2019-08-19T04:59:27-0700 [DuoForwardServer (UDP)] Sending AD authentication request for 'duoadmin' to '10.127.196.230'

2019-08-19T04:59:27-0700 [duoauthproxy.modules.ad\_client.\_ADAuthClientFactory#info] Starting factory

Frammenti di registro del proxy di autenticazione Duo non in grado di raggiungere Duo Cloud.

```
2019-08-19T04:59:27-0700 [duoauthproxy.modules.ad_client._ADAuthClientFactory#info] Stopping
factory
2019-08-19T04:59:37-0700 [-] Duo preauth call failed
Traceback (most recent call last):
File "twisted\internet\defer.pyc", line 654, in _runCallbacks
File "twisted\internet\defer.pyc", line 1475, in gotResult
File "twisted\internet\defer.pyc", line 1416, in _inlineCallbacks
File "twisted\python\failure.pyc", line 512, in throwExceptionIntoGenerator
File "duoauthproxy\lib\radius\duo_server.pyc", line 111, in preauth
File "twisted\internet\defer.pyc", line 1416, in _inlineCallbacks
File "twisted\python\failure.pyc", line 512, in throwExceptionIntoGenerator
File "duoauthproxy\lib\duo_async.pyc", line 246, in preauth
File "twisted\internet\defer.pyc", line 1416, in _inlineCallbacks
File "twisted\python\failure.pyc", line 512, in throwExceptionIntoGenerator
File "duoauthproxy\lib\duo_async.pyc", line 202, in call
File "twisted\internet\defer.pyc", line 654, in _runCallbacks
File "duoauthproxy\lib\duo_async.pyc", line 186, in err_func
ducauthproxy.lib.duo_async.DuoAPIFailOpenError: API Request Failed: DNSLookupError('api-
xxxxxxx.duosecurity.com',)
2019-08-19T04:59:37-0700 [-] (('10.127.196.189', 62001), duoadmin, 3): Failmode Secure - Denied
Duo login on preauth failure
```

Dub login on preauth failure 2019-08-19T04:59:37-0700 [-] (('10.127.196.189', 62001), duoadmin, 3): Returning response code 3: AccessReject 2019-08-19T04:59:37-0700 [-] (('10.127.196.189', 62001), duoadmin, 3): Sending response

## Informazioni correlate

```
    <u>Autenticazione VPN RA tramite DUO</u>
```

Documentazione e supporto tecnico – Cisco Systems